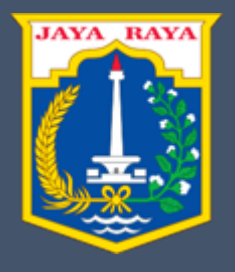

## User Manual

Ditujukan untuk : Perusahaan

Dinas Tenaga Kerja, Transmigrasi dan Energi Provinsi DKI Jakarta Bidang Hubungan Industrial dan Kesejahteraan Pekerja Sebelum memasuki halaman utama, Anda diharuskan melakukan *login* terlebih dahulu. Untuk melakukannya, ikuti langkah berikut :

- Buka aplikasi *browser* yang ada pada komputer anda Contohnya : Firefox, Internet Explorer, Opera, Google Chrome, Safari, dll.
- Ketikkan alamat url <u>https://pkwt-disnakertransgidkijakarta.com/</u> pada addressbox.

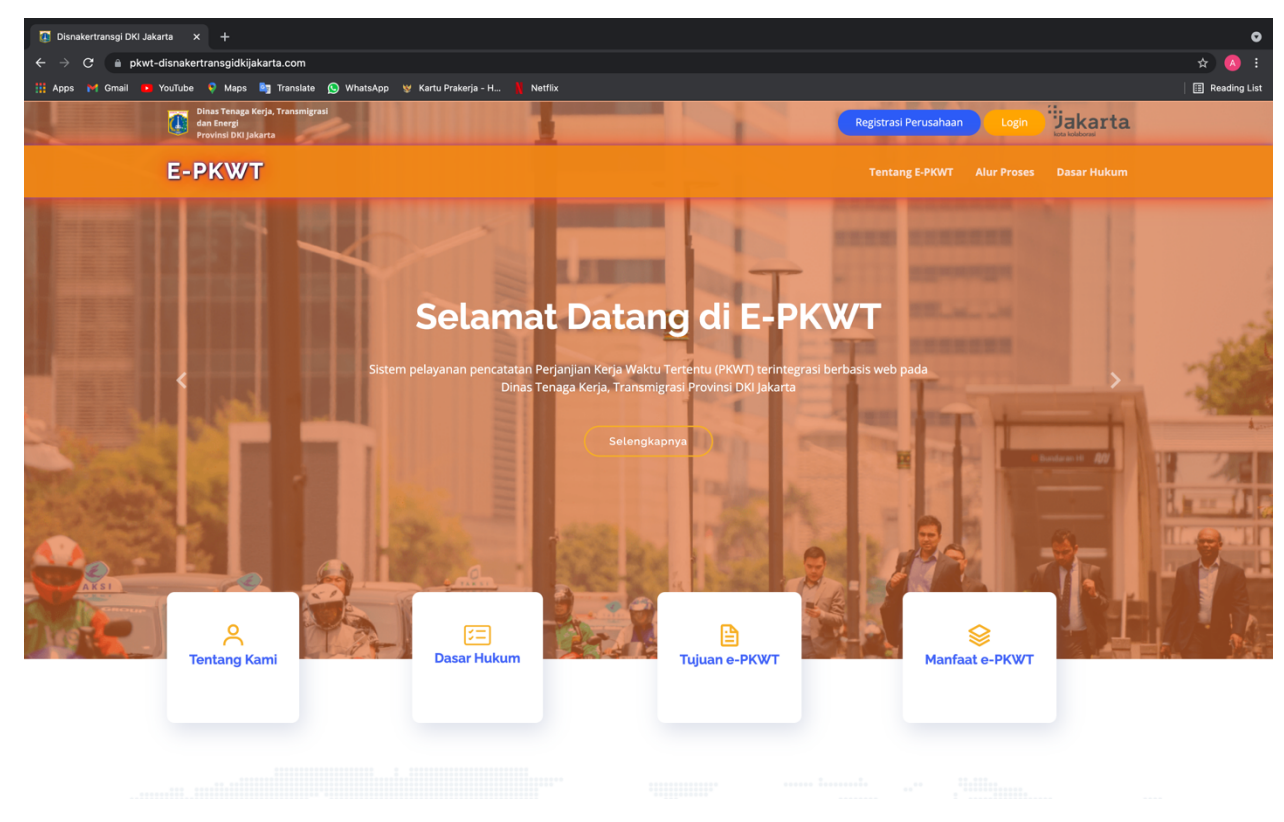

Gambar 1. Halaman utama situs resmi e-PKWT DKI Jakarta

• Lalu pilih **tombol** *Registrasi Perusahaan* yang tertera pada pojok kanan atas layar, untuk masuk ke dalam form registrasi.

| Nama Lengkap              |  |
|---------------------------|--|
| <u>*</u>                  |  |
| Email                     |  |
|                           |  |
| Password                  |  |
|                           |  |
| Konfirmasi Password       |  |
| £                         |  |
| Daftar                    |  |
| Sudah punya akun ? Log In |  |
|                           |  |
|                           |  |
|                           |  |
|                           |  |
|                           |  |

## Gambar 2. Registrasi Form

- Lalu lengkapi form regitrasi yang sudah disediakan. Untuk password wajib di isi minimal 8 karakter
- Setelah lengkap silahkan tunggu dan Cek email Anda, Anda akan menerima email verifikasi dari e-PKWT Disnakertransgi DKI Jakarta.

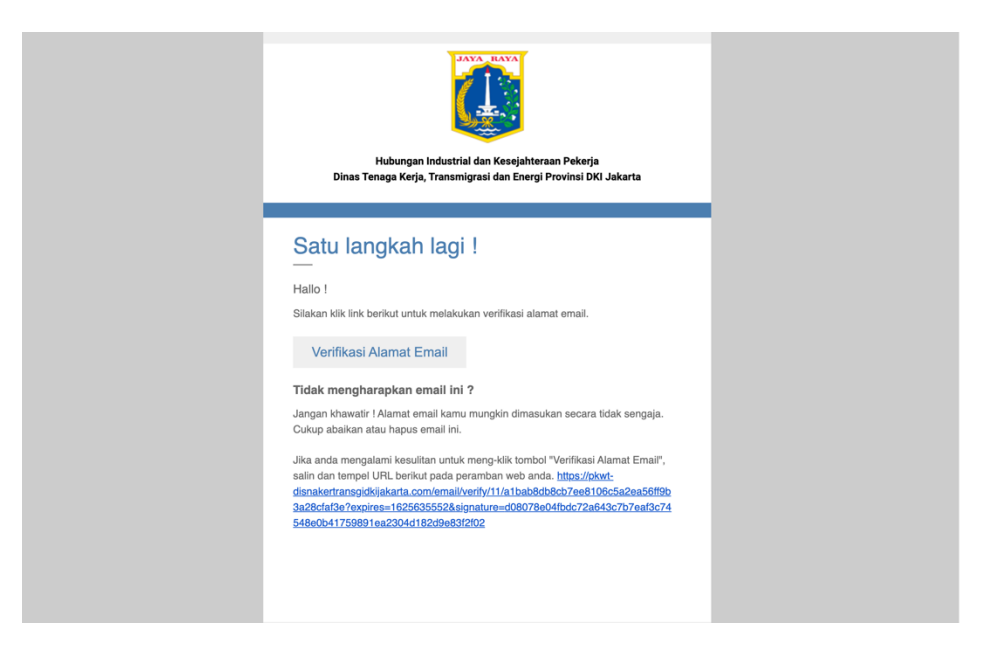

Gambar 3. Contoh email verifikasi setelah perusahaan terdaftar

- Setelah menerima email verifikasi, silahkan klik Link untuk Verifikasi akun perusahaan yang Anda sudah daftarkan.
- Setelah memverifikasi akun Anda, Anda akan diarahkan ke Halaman Login

| Email   | Forgot Password?            |
|---------|-----------------------------|
| Belum p | Login<br>unya akun ? Daftar |
|         |                             |
|         |                             |

Gambar 4. Form isian profile perusahaan

- Silahkan Login dengan email dan password yang sudah Anda daftarkan.
- Sistem akan otimatis membawa Anda ke halaman utama perusahaan untuk melengkapi Profile Perusahaan Anda, silahkan lengkapi dan upload Draft Kontrak PKWT Anda, lalu klik tombol simpan.

| 0  | PKWT Disnakertrans | =                   |                                              |                           |                  | Arya M Y |
|----|--------------------|---------------------|----------------------------------------------|---------------------------|------------------|----------|
| Me |                    | DATA PERUSAHAAN     |                                              |                           |                  |          |
| -  | Perusahaan         |                     | Nama Perusahaan .                            |                           |                  |          |
|    |                    |                     |                                              |                           |                  |          |
|    |                    |                     | Alamat Perusahaan                            |                           |                  |          |
|    |                    |                     |                                              |                           |                  |          |
|    |                    |                     | Kota                                         | Kecamatan                 | Kelurahan / Desa |          |
|    |                    |                     | Pilih Kota 🗸                                 | Pilih Kecamatan 🗸         | Pilih Kel / Desa | •        |
|    |                    |                     | Telepon                                      | Fax                       | Email            |          |
|    |                    |                     |                                              |                           |                  |          |
|    |                    |                     | Status Permodalan •                          |                           |                  |          |
|    |                    |                     | Swasta Nasional                              |                           |                  | ~        |
|    |                    |                     | Jenis Usaha -                                | Sektor / Sub-sektor       | r Usaha •        |          |
|    |                    |                     | Pilih Jenis Usaha                            | ✓ Pilih Jenis Usah        | ia               | ~        |
|    |                    |                     | Silahkan Piliih Wilayah untuk Verifikasi Dat | a Pekerja Perusahaan Anda |                  |          |
|    |                    |                     | Dinas Tenaga Kerja Transmigrasi dan Energ    | ji                        |                  | ~        |
|    |                    |                     |                                              |                           |                  |          |
|    |                    | Alamat Paguahaan    |                                              |                           |                  |          |
|    |                    | Alamat Perusahaan   |                                              |                           |                  |          |
|    |                    | TAMBAH LOKASI KERJA |                                              |                           |                  |          |
|    |                    |                     |                                              |                           |                  |          |

DINAS TENAGA KERJA, TRANSMIGRASI DAN ENERGI PROVINSI DKI JAKARTA BIDANG HUBUNGAN INDUSTRIAL DAN KESEJAHTERAAN PEKERJA

|   |                    | _             |                               |                          |            |              |          |
|---|--------------------|---------------|-------------------------------|--------------------------|------------|--------------|----------|
| U | PKWT Disnakertrans |               |                               |                          |            |              |          |
|   |                    | DAIA KARTAWAN |                               |                          |            |              |          |
|   | Perusahaan         |               | Jumlah Karyawan ( Berdasarkan | i Sistem Hubungan Kerja) |            |              |          |
| È |                    |               |                               | LAKI-LAKI                | PERE       | MPUAN        | JUMLAH   |
|   |                    |               | Untuk Waktu Tertentu          |                          |            |              | 0        |
|   |                    |               | Untuk Waktu Tidak Tentu       |                          |            |              | 0        |
|   |                    |               | Upah Pokok Karyawan + Tunjan  | gan                      |            |              |          |
|   |                    |               | UPAH T                        | TERENDAH                 |            | UPAH T       | ERTINGGI |
|   |                    |               | Rp.                           |                          | Rp.        |              | 0        |
|   |                    |               |                               |                          |            |              |          |
|   |                    |               |                               |                          |            |              |          |
|   |                    |               | Program Jaminan Sosial        |                          |            |              |          |
|   |                    |               |                               | ADA/TIDAK                |            | NOMOR KEPESE | RTAAN    |
|   |                    |               | BPJS Ketenagakerjaan          | 🔿 Ada 🜘 Tidak            |            |              |          |
|   |                    |               | BPJS Kesehatan                | 🔾 Ada 	 💿 Tidak          |            |              |          |
|   |                    |               | JSHK                          | 🔿 Ada ( Tidak            |            |              |          |
|   |                    |               | Pengaturan Uang Kompensasi b  | erakhirnya PKWT          | 🔾 Ya 🌘 Tid | lak          |          |
|   |                    |               |                               |                          |            |              |          |
|   |                    |               |                               | Sim                      | ipan       |              |          |

Gambar 5. Form isian profile perusahaan

• Jika Anda sudah melengkapi dan mengupload Draft Kontrak PKWT Anda, silahkan Anda mencatatkan Pegawai/Pekerja/Buruh dengan cara meng-klik tombol **Buat registrasi baru, Lihat** *data Pegawai dan Tambah data*, lalu masukan data pegawai Anda.

|      | PKWT Disnakertrans | =                                          |                        | Arya M Y -            |  |  |  |  |  |  |  |  |  |  |
|------|--------------------|--------------------------------------------|------------------------|-----------------------|--|--|--|--|--|--|--|--|--|--|
| Menu |                    | Tambah Pegawai                             |                        |                       |  |  |  |  |  |  |  |  |  |  |
| L.   | Perusahaan         |                                            |                        |                       |  |  |  |  |  |  |  |  |  |  |
|      |                    | Data Pegawai                               |                        |                       |  |  |  |  |  |  |  |  |  |  |
|      |                    | NIK Pegawai                                | Nama Pegawai           | Jabatan               |  |  |  |  |  |  |  |  |  |  |
|      |                    |                                            |                        |                       |  |  |  |  |  |  |  |  |  |  |
|      |                    | Upah                                       | Tanggal Mulai Kontrak  | Tanggal Akhir Kontrak |  |  |  |  |  |  |  |  |  |  |
|      |                    | Rp.                                        |                        |                       |  |  |  |  |  |  |  |  |  |  |
|      |                    | Lokasi Kerja<br>KABUPATEN KEPULAUAN SERIBU | PKWT (Baru/Perpanjanga | n/Pembaharuan)        |  |  |  |  |  |  |  |  |  |  |
|      |                    |                                            |                        |                       |  |  |  |  |  |  |  |  |  |  |
|      |                    |                                            |                        | Kembali Simpan        |  |  |  |  |  |  |  |  |  |  |
|      |                    |                                            |                        |                       |  |  |  |  |  |  |  |  |  |  |
|      |                    |                                            |                        |                       |  |  |  |  |  |  |  |  |  |  |
|      |                    |                                            |                        |                       |  |  |  |  |  |  |  |  |  |  |
|      |                    |                                            |                        |                       |  |  |  |  |  |  |  |  |  |  |
|      |                    |                                            |                        |                       |  |  |  |  |  |  |  |  |  |  |
|      |                    |                                            |                        |                       |  |  |  |  |  |  |  |  |  |  |
|      |                    |                                            |                        |                       |  |  |  |  |  |  |  |  |  |  |
|      |                    |                                            |                        |                       |  |  |  |  |  |  |  |  |  |  |
| _    |                    |                                            |                        |                       |  |  |  |  |  |  |  |  |  |  |

Gambar 6. Form isian data PKWT Perusahaan

• Setelah selesai menginput data Pegawai PKWT Anda, silahkan klik Tombol **Buat Registrasi PKWT.** 

|       | PKWT Disnakertrans =       |                            |            |                         |             |                    |  |              |  |  |  |  |  |  |  |
|-------|----------------------------|----------------------------|------------|-------------------------|-------------|--------------------|--|--------------|--|--|--|--|--|--|--|
| Menus |                            | Data Registrasi Perusahaan |            |                         |             |                    |  |              |  |  |  |  |  |  |  |
|       | Perusahaan<br>LKS Bipartit | +                          | - Buat reç | ← Kembali ke perusahaan |             |                    |  |              |  |  |  |  |  |  |  |
|       |                            |                            |            |                         |             |                    |  | Search:      |  |  |  |  |  |  |  |
|       |                            |                            | #          | TANGGAL REGISTRAS       | <b>і</b> ті | STATUS VERIFIKASI  |  | AKSI         |  |  |  |  |  |  |  |
|       |                            |                            | 1          | 2021-07-07              |             | Verifikasi Selesai |  | Lihat Dotail |  |  |  |  |  |  |  |
|       |                            |                            | 2          | 2021-07-07              |             | Verifikasi Selesai |  | Lihat Dotail |  |  |  |  |  |  |  |
|       |                            | -                          |            |                         |             |                    |  |              |  |  |  |  |  |  |  |
|       |                            |                            |            |                         |             |                    |  |              |  |  |  |  |  |  |  |
|       |                            |                            |            |                         |             |                    |  |              |  |  |  |  |  |  |  |
|       |                            |                            |            |                         |             |                    |  |              |  |  |  |  |  |  |  |
|       |                            |                            |            |                         |             |                    |  |              |  |  |  |  |  |  |  |
|       |                            |                            |            |                         |             |                    |  |              |  |  |  |  |  |  |  |
|       |                            |                            |            |                         |             |                    |  |              |  |  |  |  |  |  |  |
|       |                            |                            |            |                         |             |                    |  |              |  |  |  |  |  |  |  |

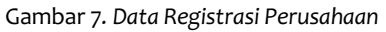

DINAS TENAGA KERJA, TRANSMIGRASI DAN ENERGI PROVINSI DKI JAKARTA BIDANG HUBUNGAN INDUSTRIAL DAN KESEJAHTERAAN PEKERJA • Setelah di klik **Tombol Buat Registrasi PKWT**, muncul daftar nama pegawai yang sudah anda masukan, lalu klik pada kolom kotak untuk memilih Pegawai yang akan di catatkan pada sistem e-PKWT lalu klik **tombol Verifikasi Pegawai**.

|      | PKWT Disnakertrans | -                                                                                                    |       |          |         |        |  |           |            |           |                    |               |                      |  | Ary             | raMY∖ |
|------|--------------------|----------------------------------------------------------------------------------------------------|-------|----------|---------|--------|--|-----------|------------|-----------|--------------------|---------------|----------------------|--|-----------------|-------|
| Menu |                    | Regis                                                                                                   | ste   | r da     | ta      | baru   |  |           |            |           |                    |               |                      |  |                 |       |
| Lu - | Perusahaan         |                                                                                                    |       |          |         |        |  |           |            |           |                    |               |                      |  |                 |       |
|      |                    | + Tambah pogawai ← Kembal ko lin   Plilik karyewan yang akan di-verifikasi    Show 25 • entries Search: |       |          |         |        |  |           |            |           |                    |               |                      |  |                 | rasi  |
|      |                    |                                                                                                    |       |          |         |        |  |           |            |           |                    |               |                      |  |                 |       |
|      |                    |                                                                                                    |       |          |         |        |  |           |            |           |                    |               |                      |  |                 |       |
|      |                    |                                                                                                    | -     |          |         |        |  |           |            | PERIODE   | KONTRAK            |               |                      |  |                 |       |
|      |                    |                                                                                                    |       | NIK      | ţ1      | NAMA   |  | JABATAN 1 | AWAL KONTR | AK 👘      |                    | UPAH 🕕        | LOKASI KERJA         |  | STATUS PKWT     |       |
|      |                    | C                                                                                                    |       | J00      |         | Fulan  |  | Staff     | 1.         | Juni 2021 | 1 Juni 2022        | Rp. 5.000.000 | Kota Jakarta Selatan |  | Baru            |       |
|      |                    | Sho                                                                                                    | owing | 1 to 1 o | ıf 1 er | ntries |  |           |            |           |                    |               |                      |  | Previous 1 Next |       |
|      |                    |                                                                                                    |       |          |         |        |  |           |            | V         | ′erifikasi Pegawai |               |                      |  |                 |       |
|      |                    |                                                                                                    |       |          |         |        |  |           |            |           |                    |               |                      |  |                 |       |
|      |                    |                                                                                                    |       |          |         |        |  |           |            |           |                    |               |                      |  |                 |       |
|      |                    |                                                                                                    |       |          |         |        |  |           |            |           |                    |               |                      |  |                 |       |
|      |                    |                                                                                                    |       |          |         |        |  |           |            |           |                    |               |                      |  |                 |       |
|      |                    |                                                                                                    |       |          |         |        |  |           |            |           |                    |               |                      |  |                 |       |
|      |                    |                                                                                                    |       |          |         |        |  |           |            |           |                    |               |                      |  |                 |       |
|      |                    |                                                                                                    |       |          |         |        |  |           |            |           |                    |               |                      |  |                 |       |
|      |                    |                                                                                                    |       |          |         |        |  |           |            |           |                    |               |                      |  |                 |       |

Gambar 8. Halaman registrasi pengajuan pencatatan PKWT Perusahaan

- Setelah berhasil, Anda tinggal menunggu email verifikasi dari admin untuk data pegawai yang anda ajukan.
- Perlu di ingat, jika ada pengajuan pencatatan pekerja yang Anda ajukan ada yang di **Tolak**, Anda di wajibkan untuk mengajuakan ulang Kembali dengan cara Membuat baru data Pekerja Anda sesuai dengan keterangan dari Pihak Petugas.

| 0 P | KWT Disnakertrans X      | +    | 1                            |           | 1 - 1 - 1997 991 1 - 11 4 7 11 4 7 11 |                 |                         | 0           |                               |                     |                      |                              |  |  |
|-----|--------------------------|------|------------------------------|-----------|---------------------------------------|-----------------|-------------------------|-------------|-------------------------------|---------------------|----------------------|------------------------------|--|--|
| • • | ⇒ C iii pkwt-disnakertra | Maps | Karta.com/perusana           | hatsApp 😵 | Kartu Prakerja - H                    | Netflix         | SISINZINDH VIIJOIDCTJ Y | ZXVSKUXZNVI | TXVXQ3BWdZNNZZ09              | IIWIDWFJIJOIYJMYN2Y | 'YMWU12JgxNTEYNTY    | 🗐 🗐 Reading List             |  |  |
|     | PKWT Disnakertrans       | =    |                              |           |                                       |                 |                         |             |                               |                     |                      | Perusahaan ·                 |  |  |
|     | Verifikasi Perusahaan    |      |                              |           |                                       |                 |                         |             |                               |                     |                      |                              |  |  |
| •   | Perusahaan               |      |                              |           |                                       |                 |                         |             |                               |                     |                      |                              |  |  |
|     |                          |      | ← Kembali ke list registrasi |           |                                       |                 |                         |             |                               |                     |                      |                              |  |  |
|     |                          |      | Show 25 v e                  | ntries    |                                       |                 |                         |             |                               |                     | Sea                  | irch:                        |  |  |
|     |                          |      |                              |           |                                       | PERIODE         | KONTRAK                 |             |                               |                     |                      |                              |  |  |
|     |                          |      | NIK 11                       | NAMA †J   | JABATAN 🌐                             | AWAL<br>KONTRAK |                         | UPAH † 🏾    | LOKASI KERJA 🌐                | STATUS<br>PKWT      | STATUS<br>VERIFIKASI | KETERANGAN                   |  |  |
|     |                          |      | ICN92CWW3ZA                  | Aubrey    | Accounting                            | 13 Mei 2021     | 5 Juli 2021             | 3.250.000   | Kabupaten<br>Kepulauan Seribu | Perpanjangan        | Ditolak              | Masa Kontrak hampir<br>habis |  |  |
|     |                          |      | FXB55ASV1IZ                  | Cruz      | Human<br>Resources                    | 1 April 2022    | 19 Oktober 2021         | 3.010.000   | Kota Jakarta Pusat            | Perpanjangan        | Diterima             |                              |  |  |
|     |                          |      | BXK19TYA0PQ                  | Illana    | Public<br>Relations                   | 28 Maret 2021   | 27 Februari 2022        | 4.240.000   | Kota Jakarta<br>Selatan       | Perpanjangan        | Diterima             |                              |  |  |
|     |                          |      | EEB39PSO1HD                  | Lucian    | Quality<br>Assurance                  | 8 Juni 2021     | 12 Agustus 2021         | 4.700.000   | Kota Jakarta Utara            | Pembaharuan         | Diterima             |                              |  |  |
|     |                          |      | CTI48PTK5XE                  | Quon      | Payroll                               | 22 Januari 2022 | 25 Juli 2021            | 1.580.000   | Kota Jakarta Pusat            | Baru                | Ditolak              | Masa kontrak habis           |  |  |
|     |                          |      | Showing 1 to 5 of 5          | entries   |                                       |                 |                         |             |                               |                     |                      | Previous 1 Next              |  |  |
|     |                          |      |                              | N         | omor Pencatatan                       |                 | Yang Menanda            | tangani     | NIP                           | Yang Menandatanga   | ani                  |                              |  |  |
|     |                          |      |                              |           | 123/XXX/PKWT/202                      | 1               | Yusep Teja Pu           | irnama      | 28                            | 938873892           |                      |                              |  |  |
|     |                          |      |                              |           |                                       |                 |                         |             |                               |                     |                      |                              |  |  |
|     |                          |      |                              |           |                                       |                 |                         |             |                               |                     |                      |                              |  |  |
|     |                          |      |                              |           |                                       |                 |                         |             |                               |                     |                      |                              |  |  |

Gambar 9. Berhasil mendaftarkan data PKWT

|            | PKWT Disnakertrans | =                                                                                                    |                                 |                                                                                 | Arya M Y 🔸 |
|------------|--------------------|----------------------------------------------------------------------------------------------------|---------------------------------|---------------------------------------------------------------------------------|------------|
| Menu<br>Lu |                    | Register data baru<br>+Tambah pegawai                                                                                                    | € Kembali ke                    | list registrasi                                                                 |            |
|            |                    | Pilih karyawan yang akan di-verifikasi<br>Show 25 verifies<br>State of the state of the s | $\checkmark$                    | UPAH   LOKASI KERJA   STATUS PI     Rp. 5.000.000   Kota Jakarta Selatan   Baru | KWT 11     |
|            |                    | Showing 1 to 1 of 1 entries 1 row selecte                                                                                                    | Berhasil<br>Data berhasil<br>ок | Previous                                                                        | 1 Next     |
|            |                    |                                                                                                    |                                 |                                                                                 |            |

Gambar 10. Berhasil mendaftarkan data PKWT

• Berikut Contoh email pemberitahuan jika data pegawai Anda sudah berhasil di catatkan dan di verifikasi oleh Admin.

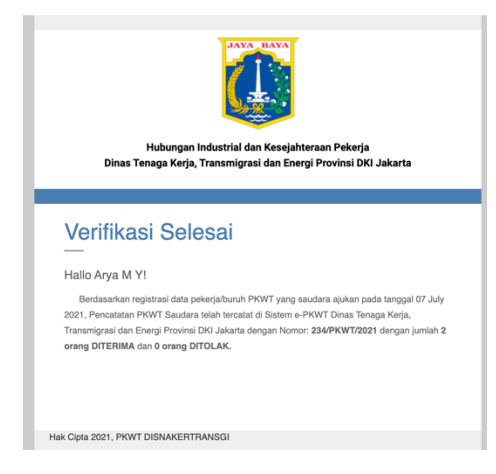

Gambar 11. Email Verifikasi data PKWT

Jika sudah mendapatkan email Verifikasi Selesai, silahkan Anda mengambil Surat Bukti Pencatatan PKWT Anda pada Disnakertrangi/Suku Dinas yang anda tuju. Surat Bukti Pencatatan PKWT akan di cetak dan di Tanda Tangani oleh Pejabat terkait selambat-lambatnya 5 (Lima) hari Kerja.